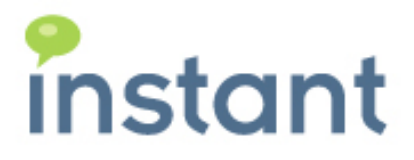

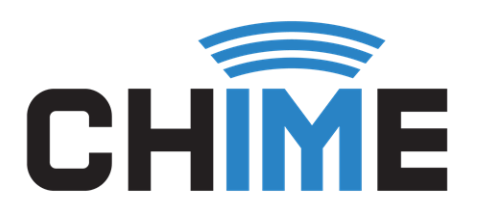

## CHIME 2.0

STAGING EXTERNAL WEB CLIENT WITH CHIME HUB

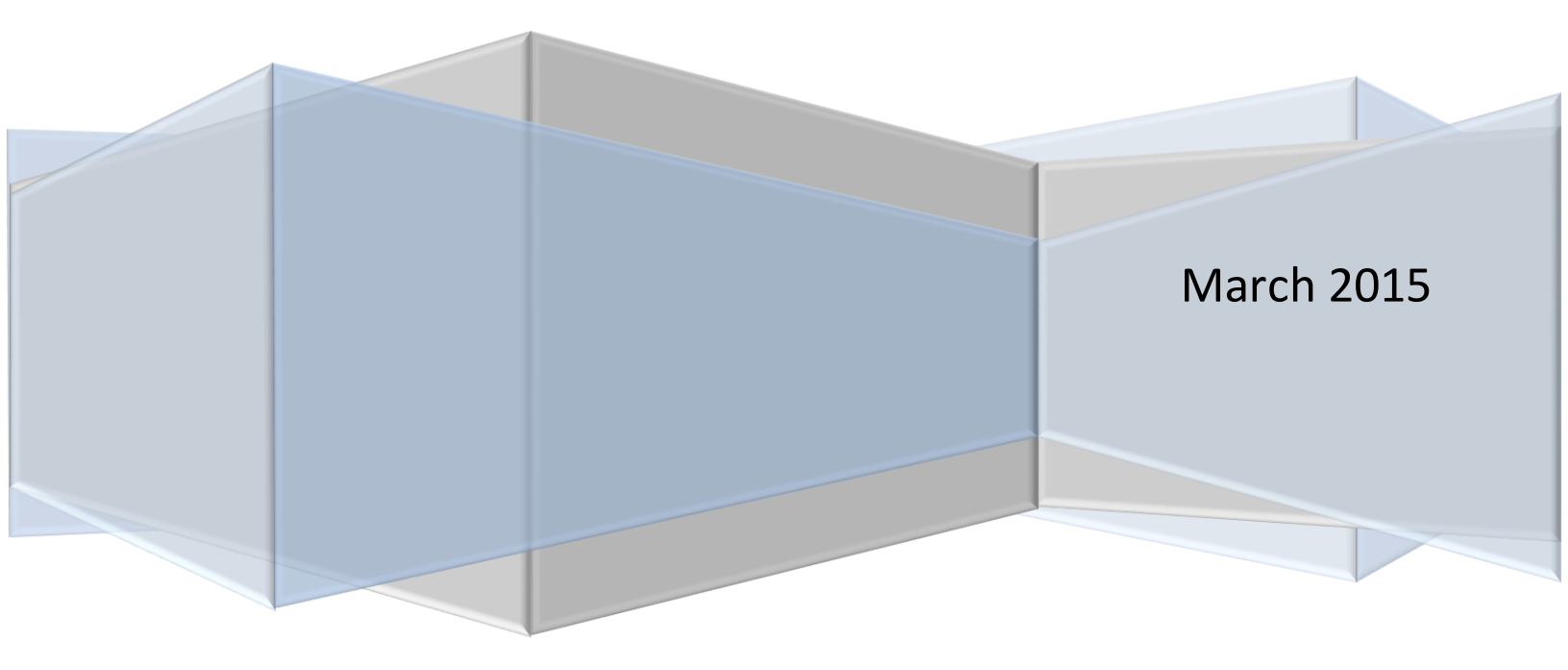

#### **Copyright and Disclaimer**

This document, as well as the software described in it, is furnished under license of the Instant Technologies Software Evaluation Agreement and may be used or copied only in accordance with the terms of such license. The content of this document is furnished for informational use only, is subject to change without notice, and should not be construed as a commitment by Instant Technologies. Instant Technologies assumes no responsibility or liability for any errors or inaccuracies that may appear in this document. All information in this document is confidential and proprietary.

Except as permitted by the Software Evaluation Agreement, no part of this document may be reproduced, stored in a retrieval system, or transmitted in any form or by any means, electronic, mechanical, recording, or otherwise, without the prior written permission of Instant Technologies.

Copyright © 2005 - 2015 Instant Technologies, All rights reserved.

#### Trademarks

All other trademarks are the property of their respective owners.

#### **Contact Information**

See our Web site for Customer Support information.

http://www.instant-tech.com/

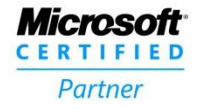

ISV/Software Solutions

## Staging External Web Client With Chime Hub

To stage out a click-to-chat link to route conversations through Chime Hub, you will need two pieces of information:

- 1. Your Chime Engine name
- 2. The Queue ID of the queue you want to expose

The engine name is the name registered with the Chime Hub service, in the Admin > Advanced settings area within the Chime application. The Queue ID is an integer representing the internal ID of the Queue in your Chime system. This can be seen retrieved from the Advanced tab in the Queue Settings for the queue, where Chime displays the URL needed to open a chat window through Chime Hub.

*Note:* User must have admin rights to follow instructions below.

1) Click the Admin section in the upper right hand corner.

| CHIME           |             |                   |                                | My Dashb                   | oard System Dast | nboard Queues         | Admin   | Hello, mt | hompson! |  |  |  |
|-----------------|-------------|-------------------|--------------------------------|----------------------------|------------------|-----------------------|---------|-----------|----------|--|--|--|
| L People        | Provision P | eople             |                                |                            |                  | - Import Gr           | oup     | 🎗 New Pe  | erson    |  |  |  |
| Dispatchers     |             |                   |                                |                            |                  |                       |         |           |          |  |  |  |
| Settings        | Show 25 🔻 e | Show 25 • entries |                                |                            |                  |                       | Search: |           |          |  |  |  |
| E View Archived | First Name  | Last Name         | ♦ ID                           | 🔶 E-mail                   | ♦ Max/Day        | ♦ Max<br>Concurrent ♦ | Role    |           |          |  |  |  |
|                 | Cassie      | Regan             | sip:cregan@instant-tech.com    | cregan@instant-tech.com    | 15               | 2                     | Admin   | Ø         | ×        |  |  |  |
|                 | Dan         | Cronin            | sip:dcronin@instant-tech.com   | dcronin@instant-tech.com   | 0                | 2                     | Agent   | ß         | ×        |  |  |  |
|                 | Eric        | Richards          | sip:erichards@instant-tech.com | erichards@instant-tech.com | 0                | 2                     | Admin   | ß         | ×        |  |  |  |
|                 | Ken         | Mercado           | sip:kmercado@instant-tech.com  | kmercado@instant-tech.com  | 0                | 2                     | Agent   | ß         | ×        |  |  |  |
|                 | Lisa        | McManus           | sip:Imcmanus@instant-tech.com  | Imcmanus@instant-tech.com  | 0                | 2                     | Agent   | ß         | ×        |  |  |  |
|                 | MacGregor   | Thompson          | sip:mthompson@instant-tech.com | mthompson@instant-tech.com | 0                | 2                     | Admin   | Ø         | ×        |  |  |  |
|                 | Matt        | Quinlan           | sip:mquinlan@instant-tech.com  | mquinlan@instant-tech.com  | 0                | 2                     | Admin   | Ø         | ×        |  |  |  |
|                 | Peyton      | Mcmanus           | sip:pmcmanus@instant-tech.com  | pmcmanus@instant-tech.com  | 0                | 2                     | Admin   | Ø         | ×        |  |  |  |
|                 | Shawn       | Works             | sip:SWORKS@instant-tech.com    | sworks@instant-tech.com    | 0                | 1                     | Admin   | Ø         | ×        |  |  |  |
|                 | Vivek       | Garg              | sip:vgarg@instant-tech.com     | vgarg@instant-tech.com     | 0                | 2                     | Agent   | C         | ×        |  |  |  |

2) Click the **Settings** tab on the left side.

| CHIME           |                                        |                                     |     | My Dashboard            | System Dashboard     | Queues | Admin | Hello, mthompso |
|-----------------|----------------------------------------|-------------------------------------|-----|-------------------------|----------------------|--------|-------|-----------------|
| 1 People        | Directory Service                      |                                     |     | Database                |                      |        |       |                 |
| 🗱 Dispatchers   | Server Name or Address: vinstantTechDC |                                     |     | Server Name or Address: | localhost\sqlexpress |        |       |                 |
| ✿ Settings      | Directory Sevice User:                 | svc_Chime                           |     | Database Name:          | Chime                |        |       |                 |
| Server          |                                        |                                     |     | Database User:          |                      |        |       |                 |
| I Text          |                                        |                                     |     |                         |                      |        |       |                 |
| X Advanced      | Email Settings                         |                                     |     |                         |                      |        |       |                 |
| G View Archived | Send Em                                | nail Alerts on Critical Failures: 🔲 |     |                         |                      |        |       |                 |
|                 | Include                                | support@instant-tech.com?:          |     |                         |                      |        |       |                 |
|                 |                                        | Smtp Server Address:                |     |                         |                      |        |       |                 |
|                 |                                        | Smtp Server Port:                   | 587 |                         |                      |        |       |                 |
|                 |                                        | Smtp Username:                      |     |                         |                      |        |       |                 |
|                 |                                        | Smtp Server Password:               |     |                         |                      |        |       |                 |
|                 |                                        |                                     |     |                         |                      |        |       |                 |
|                 |                                        | Use SSL?: 🗹                         |     |                         |                      |        |       | Save            |
|                 |                                        |                                     |     |                         |                      |        |       | Jave            |

3) Click the **Advanced** tab.

| CHIME            |                                         |                | My Dashboard         | System Dashboard | Queues | Admin | Hello, mthompson! |
|------------------|-----------------------------------------|----------------|----------------------|------------------|--------|-------|-------------------|
| L People         | Languages                               |                |                      |                  |        |       |                   |
| Dispatchers      | English Spanish German                  |                |                      |                  |        |       |                   |
| Server           | New Language                            | + Add Language |                      |                  |        |       |                   |
| R Licenses       |                                         |                |                      |                  |        |       |                   |
| I Text           | ChimeHub Settings                       |                | Web Client           |                  |        |       |                   |
| X Advanced       | ChimeHub Connection status. Consecto    |                | C Restart Web Client |                  |        |       |                   |
| gs view Archived | https://chimehub.com/                   |                |                      |                  |        |       |                   |
|                  | Engine ID:                              |                |                      |                  |        |       |                   |
|                  | ChimeDemo                               |                |                      |                  |        |       |                   |
|                  | Check Engine ID Request Activation Save |                |                      |                  |        |       |                   |

4) In the form labeled **Engine ID:** please create your own custom ID.

| CHIME                                         |                                                                                |                | My Dashboard         | System Dashboard | Queues | Admin | Hello, mthompson! |
|-----------------------------------------------|--------------------------------------------------------------------------------|----------------|----------------------|------------------|--------|-------|-------------------|
| People     Pople     Dispatchers     Settings | Languages<br>English Spanish German                                            |                |                      |                  |        |       |                   |
| ∎ Server<br>¶Licenses<br>I Text               | New Language ChimeHub Settings                                                 | + Add Language | Web Client           |                  |        |       |                   |
| ★ Advanced                                    | ChimeHub connection status: Connected ChimeHub Root Urr: https://chimehub.com/ |                | C Restart Web Client |                  |        |       |                   |
|                                               | Engine ID:<br>Custom-ID<br>Check Engine ID Request Activation Save             |                |                      |                  |        |       |                   |

5) Click the **Check Engine ID** to make sure the ID you created is available.

| CHIME                                             |                                                         |                | My Dashboard | System Dashboard | Queues | Admin | Hello, mthompson! |
|---------------------------------------------------|---------------------------------------------------------|----------------|--------------|------------------|--------|-------|-------------------|
| 1 People                                          | Languages                                               |                |              |                  |        |       |                   |
| <ul> <li>Dispatchers</li> <li>Settings</li> </ul> | English Spanish German                                  |                | _            |                  |        |       |                   |
| ■ Server % Licenses                               | New Language                                            | + Add Language |              |                  |        |       |                   |
| T Text                                            | ChimeHub Settings ChimeHub connection status: Connected |                | Web Client   |                  |        |       |                   |
| G View Archived                                   | ChimeHub Root Url:                                      | ~              |              |                  |        |       |                   |
|                                                   | Engine ID:                                              |                |              |                  |        |       |                   |
|                                                   | Check Engine ID Request Activation Save                 | •              |              |                  |        |       |                   |
|                                                   | This Chime engine identifier (Custom-ID) is available   |                |              |                  |        |       |                   |
|                                                   |                                                         |                |              |                  |        |       |                   |

6) If the ID is available, click the **Request Activation** to bring up an information modal.

| CHIME                                 |                                                                                                    |                | My Dashboard                       | System Dashboard | Queues | Admin | Hello, mthompson! |
|---------------------------------------|----------------------------------------------------------------------------------------------------|----------------|------------------------------------|------------------|--------|-------|-------------------|
| People Dispatchers Settings           | Languages<br>English Spanish German                                                                                                    | + Add Language |                                    |                  |        |       |                   |
| Server  Clicenses  T Text  X Advanced | ChimeHub Settings ChimeHub connection status: Connected                                                                                                    |                | Web Client<br>C Restart Web Client |                  |        |       |                   |
| € View Archived                       | ChimeHub Root Url:  https://chimehub.com/ Engine ID: Custom-ID Check Engine ID Request Activation. Save This Chime engine Identifier (Custom-ID) is available | •<br>•         |                                    |                  |        |       |                   |

7) Fill out your company name and please use a good contact email address for us to use to notify you when you Chime Hub URL is ready to be used.

| CHÎME           | My Dashboard System Dashboard Queues Admin Helio, mthompso |
|-----------------|------------------------------------------------------------|
|                 | Request ChimeHub Registration                              |
| L People        | Language<br>Organization                                   |
| Dispatchers     | Customer Company Name                                      |
| Settings        | Email Address                                              |
| Server          | Customer-contact-address@customer-address.com              |
| N Licenses      | ChimeHu                                                    |
| I Text          | Cancel Request Activation                                  |
| X Advanced      |                                                            |
| S View Archived | ChimeHub Koot Un:                                          |
|                 |                                                            |
|                 | Custom-ID                                                  |
|                 |                                                            |
|                 | Check Engine ID Request Activation                         |
|                 | This Chime engine identifier (Custom-ID) is available      |
|                 |                                                            |
|                 |                                                            |

8) Click Request Activation to notify us about your request.

| CHIME             | My Dashboard System Dashboard Gueues Admin Helio, mhompso |
|-------------------|-----------------------------------------------------------|
|                   | Request ChimeHub Registration ×                           |
| L People          | Language                                                  |
| # Dispatchers     | English S Customer Company Name                           |
| Settings          | Email Address                                             |
| Server 🗎          | New L customer-contact-address@customer-address.com       |
| <b>N</b> Licenses | Chimakla                                                  |
| T Text            | Cancel Request Activation                                 |
| ★ Advanced        | ChimeHut                                                  |
| 🕃 View Archived   | ChimeHub Root Uri:                                        |
|                   | https://chimehub.com/                                     |
|                   | Engine ID:                                                |
|                   | Custom-ID 🖌                                               |
|                   | Check Engine ID Request Activation Save                   |
|                   | This Chime engine identifier (Custom-ID) is available     |
|                   |                                                           |

9) Click **Save** to finish the initial setup.

| CHIME             |                                                     |               | My Dashboard         | System Dashboard | Queues | Admin | Hello, mthompson! |
|-------------------|-----------------------------------------------------|---------------|----------------------|------------------|--------|-------|-------------------|
| L People          | Languages                                           |               |                      |                  |        |       |                   |
| Dispatchers       | English Spanish German                              |               |                      |                  |        |       |                   |
| Settings          | New Language                                        | + Add Languag | e                    |                  |        |       |                   |
| <b>R</b> Licenses | ChimeHub Settings                                   |               | Web Client           |                  |        |       |                   |
| Text              | ChimeHub connection status: Connected               |               | C Restart Web Client |                  |        |       |                   |
| I View Archived   | ChimeHub Root Url:                                  |               |                      |                  |        |       |                   |
|                   | https://chimehub.com/                               | ~             |                      |                  |        |       |                   |
|                   | Custom-ID                                           | •             |                      |                  |        |       |                   |
|                   | Check Engine ID Request Activation Save             |               |                      |                  |        |       |                   |
|                   | This Chime engine identifier (Custom-ID) is availab |               |                      |                  |        |       |                   |
|                   |                                                     |               |                      |                  |        |       |                   |
|                   |                                                     |               |                      |                  |        |       |                   |

- \*\* Before going forward, you **MUST** wait for a confirmation email from us notifying you that the Chime Hub URL is up and ready to be staged.
- 10) After confirmation, click **Queues** at the top right corner.

| H    | ME              |                  |                       |                                       | My Dashboard | System Da  | shboard | Que | ues Admin    | Hello, | mthompsor |
|------|-----------------|------------------|-----------------------|---------------------------------------|--------------|------------|---------|-----|--------------|--------|-----------|
| Quei | ies             |                  |                       |                                       |              |            |         |     |              | + Ne   | ew Queue  |
| Show | 10 v ent        | tries            |                       |                                       |              |            |         | Sea | rch:         |        |           |
|      | Enabled         | Name             | Description           | Dispatcher                            | \$           | Mode       | # Age   | nts | Creator      | \$     |           |
| Ø    | Enabled         | Chime Sales      | Office 365 Queue      | sip:demoDispatch01@instant-tech.com   |              | Production | 3       |     | Matt Quinlan | G      |           |
| Ø    | Enabled         | Instant Helpdesk | Lync On-premise queue | sip:DemoDispatcher01@instant-tech.com |              | Production | 2       |     | Matt Quinlan | Ø      |           |
| Show | ing 1 to 2 of 1 | 2 entries        |                       |                                       |              |            |         |     | Drevious     | 1      | Next      |

11) Click the **Queue Settings** icon.

| leu   | es        |             |                  |                                     |            |          |              | + New |
|-------|-----------|-------------|------------------|-------------------------------------|------------|----------|--------------|-------|
| ow    | 10 • entr | ries        |                  |                                     |            |          | Search:      |       |
| •     | Enabled 🛊 | Name        | Description      | Dispatcher                          | \$<br>Mode | # Agents | Creator      |       |
| <hr/> | Enabled   | Chime Sales | Office 365 Queue | sip:demoDispatch01@instant-tech.com | Production | 3        | Matt Quinlan | C     |
| 1     |           |             |                  |                                     |            |          |              |       |

12) Click the **Advanced** tab at the top.

| CHIME                                                             | My Dashboard                                                                                                    | System Dashboard Que | eues Admin Hello, mthompson!                                                                           |
|-------------------------------------------------------------------|----------------------------------------------------------------------------------------------------|----------------------|----------------------------------------------------------------------------------------------------|
| Queues                                                            | Queue Settings                                                                                                    | ×                    | + New Queue                                                                                            |
| Show 10 • entries                                                 | Basic People Text Resources Routing Advanced                                                                                                    |                      | ch:                                                                                                    |
| Enabled Name     Enabled Chime Sales     Enabled Instant Helpdesk | Queue Target Values                                                                                                    |                      | Creator     Image: Creator       Matt Quinlan     Image: Creator       Matt Quinlan     Image: Creator |
| Showing 1 to 2 of 2 entries                                       | Target Chat Concurrency %                                                                                                    |                      | Previous 1 Next                                                                                        |
|                                                                   | Enable Agent Context Window                                                                                                    |                      |                                                                                                    |
|                                                                   | URL                                                                                                    | G                    |                                                                                                    |
|                                                                   | {ServerIP}/Chime/Session/SessionTools?sessionGuid={SessionGuid}                                                                                                    |                      |                                                                                                    |
|                                                                   | Internal Web Client Address: (a href="http://192.168.1.15/Chime/webclient.html?id=1"><br>External Web Client Address: (a href="http://chimehub.com/chat/ChimeDemo/1"> |                      |                                                                                                    |
|                                                                   |                                                                                                    | Close Save           |                                                                                                    |
|                                                                   |                                                                                                    |                      |                                                                                                    |

13) At the bottom is the necessary URL for the Chime Hub web client. Copy it for its appropriate use.

| CHIME                                          |                                                                      |                          | My Dashboard     | System Dashboard | Queues      | Admin                | Hello, n | ithompson! |
|------------------------------------------------|----------------------------------------------------------------------|--------------------------|------------------|------------------|-------------|----------------------|----------|------------|
| Queues                                         | Queue Settings ×                                                     |                          | ×                |                  | + New Queue |                      |          |            |
| Show 10 • entries Basic                        | People Text Resources                                                | Routing Advanced         |                  |                  | ch:         |                      |          |            |
| Enabled Name     Enabled Chime Sales     Queue | e Target Values                                                      |                          |                  |                  | Cre         | eator<br>att Quinlan | \$<br>C  |            |
| C Enabled Instant Helpdesk                     | Target ASA                                                           |                          |                  |                  | Ма          | att Quinlan          | Ø        | ×          |
| Showing 1 to 2 of 2 entries                    | Target Chat Concurrency                                              |                          | %                |                  |             | Previous             | 1        | Next       |
|                                                | Target Chat Duration (seconds)                                       |                          |                  |                  |             |                      |          |            |
| ✓ Enal                                         | ole Agent Context Window                                             |                          |                  |                  |             |                      |          |            |
|                                                | URL                                                                  |                          |                  | (                | 2           |                      |          |            |
|                                                | {ServerIP}/Chime/Session/Sess                                        | sionTools?sessionGuid={S | essionGuid}      |                  |             |                      |          |            |
| Interna                                        | Internal Web Client Address: <pre></pre>                             |                          |                  |                  |             |                      |          |            |
| Externa                                        | al Web Client Address: <a "="" href=""><a <="" a="" href=""></a></a> | https://chimehub.com/ch  | at/ChimeDemo/1"> |                  |             |                      |          |            |
|                                                |                                                                      |                          |                  |                  |             |                      |          |            |
|                                                |                                                                      |                          |                  | Close Sa         | ve          |                      |          |            |
| _                                              |                                                                      | _                        |                  | _                | -           |                      |          |            |
|                                                |                                                                      |                          |                  |                  |             |                      |          |            |

# After completing the steps above, here is a way you could state the Chime Hub URL:

A click to chat button might look like this:

Chat Now!

The markup might look like this:

```
<button class="btn btn-primary startChimeChat" data-queueid="1">
Chat Now!
</button>
```

Using jQuery, you might stage out links like this:

```
$(function(){
    var chatWindow = null;
    var chatURL = 'https://chimehub.com/chat/ChimeDemo/';
    var windowFeatures = 'height=500,width=575,locationbar=no,toolbar=no,
menubar=no,resizable=yes';
    $('body').on('click', '.startChimeChat', function(){
    startChimeChat($(this).data('queueid'));
    });
    function startChimeChat(queuEID){
    if(chatWindow === null || chatWindow.closed){
    chatWindow = window.open(chatURL + queueID, '_blank', windowFeatures)
    } else {
    chatWindow.focus();
}
```

| }     |
|-------|
| }     |
| })(); |
|       |

Chime Hub also allows you to query the service to see if the desired Queue is currently available, which allows you to conditionally show or hide your click-to-chat buttons.

Make an AJAX POST to https://chimehub.com/Webclient/isQueueAvailable with the parameters engineID and queueID.

The service should response with a boolean, and you can then conditionally show or hide your click-to-chat links.

```
var checkForChat = function(){
var available = false;
$.post('https://chimehub.com/Webclient/isQueueAvailable', {
engineID: 'ChimeDemo',
queueID: 1
}, function(data){
available = data;
}).done(function(){
if(available){
$('.startChimeChat').show();
} else{
$('.startChimeChat').hide();
}
});
};
```

### Want to modify the appearance of your web client?

If you would like to modify the appearance of your web client such as customizing the form data, the use of your company's logo, or change the colors we will be happy to change it for you. Please contact us via email to <u>development@instant-tech.com</u> with any questions or concerns about how we might change the look of the web client to better suit your company's preference. For example if you would like to use your company's logo or change the colors, please send us a **URL** to your company's logo and any **hex color codes** you wish for us to use to and we can modify those settings for you.

In order to better serve you, please provide us with the following information

First Name

Last Name

Email

What can we help you with?

Start Chat

Current Web Client appearance: